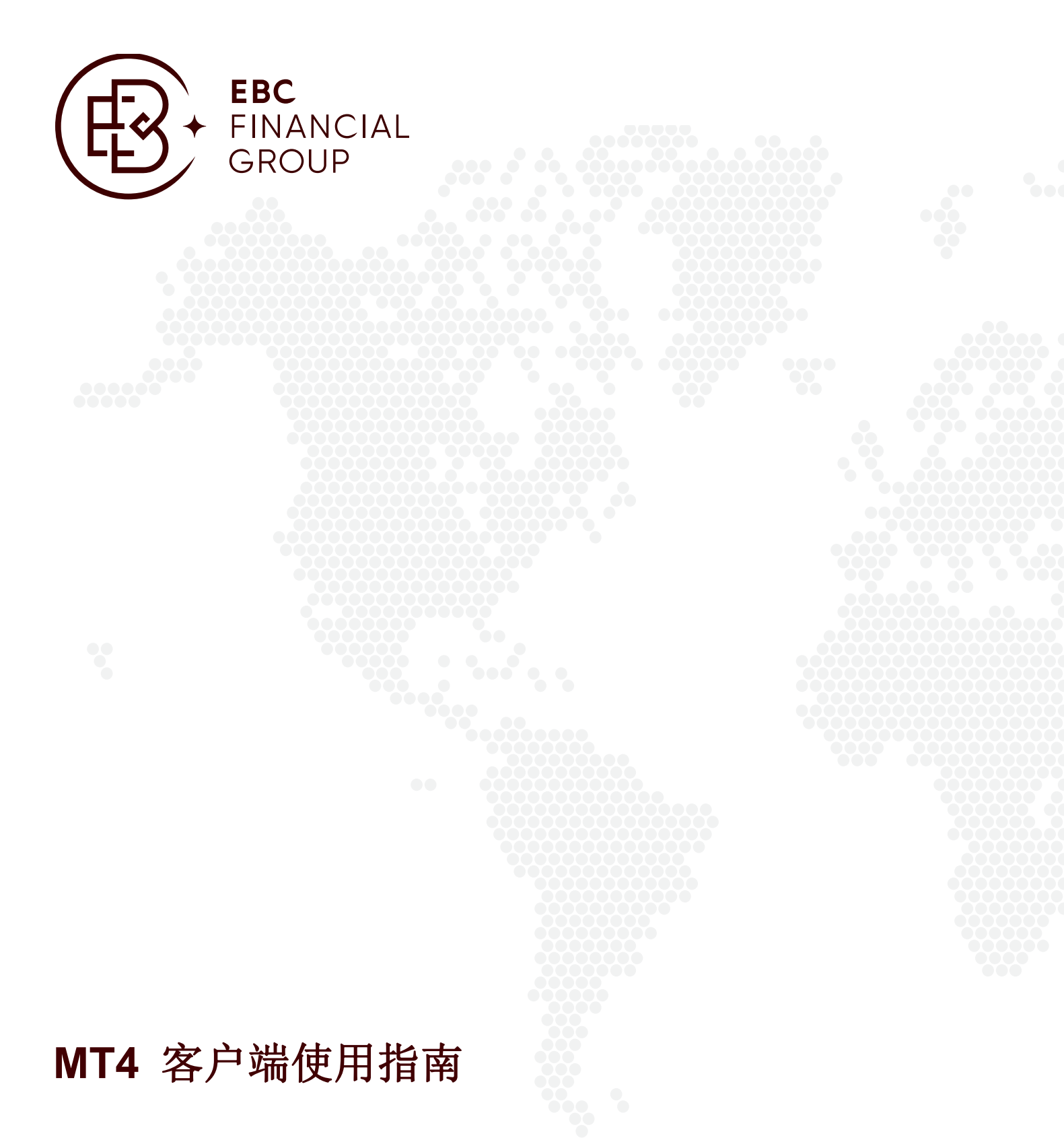

Risk Warning: Trading Forex and Contracts for Difference (CFDs) on margin carries a high level of risk and may not be suitable for everybody. The high degree of leverage can work against you as well as for you. Before deciding to trade Forex and CFDs, you should carefully consider your trading objectives, level of experience and risk appetite. The possibility exists that you could sustain a loss of some or all of your initial trading capital. You should be aware of all the risks associated with trading Forex and CFDs and seek advice from an independent adviser if you have any doubts.

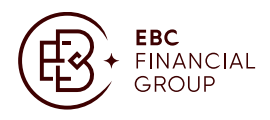

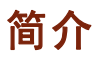

俄罗斯专业金融软件公司 MetaQuotes 出品的金融交易平台 MT4 具有强大的图表分析功能以及灵活性和良好的扩展性,使 它渐渐成为国内外汇投资者十分青睐的看盘及模拟交易工具,MT 最强大的功能在于其可以自行编制符合个人交易理念的 图表分析指标,以及可以实现无人值守的外汇全自动交易。为了让刚接触外汇交易的投资者尽快熟悉 MT4 这款软件,MT4 软件使用说明如下:

# 使用说明

#### 1. 下载

因为 MT4 可以在软件上添加服务器,所以电脑里下载安装一个 MT4,就可以使用多个外汇交易商的服务器了。这里下载的安装软件为 EBC Group 所提供的,可以看外汇、贵金属、能源、现货指数差价合约等行情,并且注册的模拟帐户如果保持活动,一直有效,不用每个月重新申请。

EBC 网站所提供的的下载地址如下图。MT4 要求操作系统在 WIN98 以上,显示器最低要求为 1024×768。

| 终端          | 。<br>1993年1月1日日前前前前前前前前前前前前前前前前前前前前前前前前前前前前前前前前前前                          |
|-------------|----------------------------------------------------------------------------|
| 电脑客户端       | https://download.mql5.com/cdn/web/ebc.group.limited/mt4/ebcgroup4setup.exe |
| 安卓客户端       | https://appgallery.huawei.com/#/app/C102015319                             |
| 苹果客户端       | https://download.mql5.com/cdn/mobile/mt4/android?server=EBCGroup-Live      |
| Google Play | https://download.mql5.com/cdn/mobile/mt4/android?server=EBCGroup-Live      |

## 2. 安装

双击下载的安装文件,即可进行安装,然后按照提示安装即可,软件可以覆盖安装在原有的版本上,并且保有原有设置。 如果需要同时运行几个账户,则必须安装在不同的文件目录内。

#### 3. 申请帐号

3.1. 申请模拟帐号:安装完毕,双击程序图标启动软件,初次登陆软件时,系统默认弹出"开新模拟帐号"窗口, 只有在申请完毕模拟帐号后,系统才能连接服务器显示行情。当然,以后也可以随时从"文件"菜单中点"开 新模拟帐号"选项或者在导航器窗口帐户项上点右键选"开新模拟帐户"开设一个新的模拟帐户。一般 MT4 的服务器设置的模拟帐号有效期为 14 天,到期后需要重新注册。EBC Group 的服务器注册的模拟帐户如果

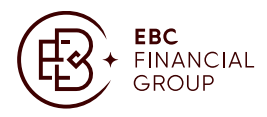

保持活动,三个月内完成一笔交易,帐号会一直有效。MT4 软件注册的帐号会有两个密码,一个是交易密码 (Password),一个是查询密码(Investor)。交易密码登陆具有交易的全部权限,查询密码登陆只能查看, 不能交易,两者不要混淆。如果进入后界面显示的是英文,那么可以点击左上角菜单的第二项 view > Languages,弹出窗口中选择 Chinese(Simplified),即简体中文,然后关闭软件重新启动即可换为中文。

开新模拟帐号

 $\times$ 

?

#### 个人资料

请用英文填写下列所有字段以开设新模拟帐户:

| 78645666 |     |     |     |     |
|----------|-----|-----|-----|-----|
| 10013000 | s   |     |     |     |
|          | ~   |     |     |     |
| USD      |     |     |     |     |
|          |     |     |     |     |
|          | JSD | JSD | JSD | JSD |

表中各项可以不填真实的个人信息,填完后,按钮继续进行注册。你必须选中"我同意订阅你们的新闻简报", 然后才能点"下一步"按钮继续进行注册。

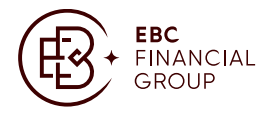

#### 开新模拟帐号

#### ? X

#### 交易服务器

请选择较快的交易服务器:

| 地址              | 公司                | Ping     |
|-----------------|-------------------|----------|
| 😼 EBCGroup-Demo | EBC Group Limited | 42.30 ms |
| BCGroup-Live    | EBC Group Limited | 40.33 ms |
|                 |                   |          |
|                 |                   |          |

在此选中一个连接的服务器,列表中会列出有效服务器的地址、名称和 ping 的时间。ping 的时间最短的 服务器最好。如果注册成功,将会出现打开一个包含所开立帐户数据的窗口: "帐号"一帐号的数值, "主 密码"一访问密码, "投资人密码"只读密码。注册后,新帐户将会出现在"导航一帐户"窗口中。终端栏 的"邮箱"里(如下图)也会出现有关注册的消息标题,双击标题可以看到注册的帐号密码等信息,帐号和密 码最好保存到记事本里,以免重装软件后因忘记密码不得不重新注册模拟帐户。

3.2. 开设真实帐户:真实帐户与模拟帐户不同,不能直接从终端软件中开立。帐号和密码只能通过交易商 EBC Group 授予。真实帐户在服务窗口"导航一帐户"窗口有一个特殊标识。使用真实账户时,需要通过服务窗口的"导航"菜单"导航一帐户一登入"或主菜单"文件一登录"进行登陆。

## 4. 登陆

- 4.1. 模拟帐号注册后,系统会默认自动保存帐号密码。启动软件后会用此帐号密码自动连接服务器。如果因为重装软件导致不能自动登陆,则点"文件菜单一登录",输入帐号和密码、选择模拟服务器并选中"保存帐户信息"后点"登录"按钮即可。
- 4.2. 在线升级: MT4 软件启动后连接到服务器时会自行检验程序新版本。如果发现新版本, "自动更新"窗口 会自动弹出,客户端开始下载更新。下载更新这些文件,按"开始"按钮即可。在窗口中能够查看更新进 程和下载进度。下载更新完成后,新版本将会自动安装并重启。有时自动升级到最后一步无法完成,则需要 重新去下载最新版本,也可以选择不升级,把弹出的升级窗口直接关掉即可,一般不影响使用。但有

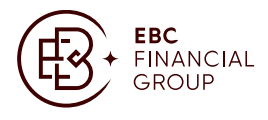

些高版本下编译的自定义指标和智能交易不能在低版本 MT4 上运行(出现死机或无反映状态),这点要注意。 如何获知正在使用的 MT4 版本信息:点击主菜单"帮助一关于",版本信息显示在弹出窗口的左小角。

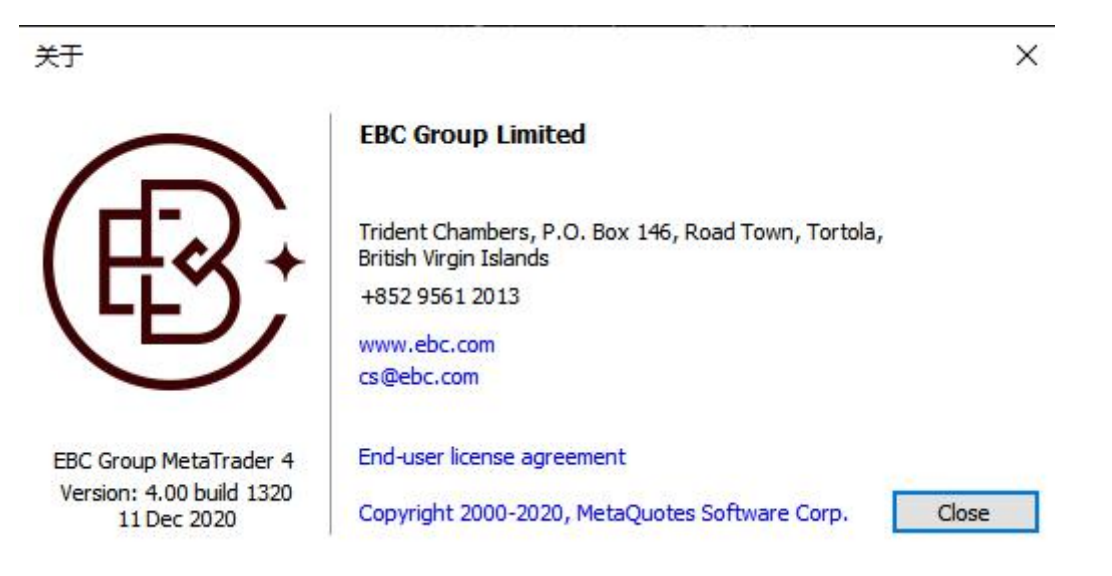

## 5. 用户界面概览

用户终端界面包括以下几个部分:

5.1. 主窗口标题:

软件的标题栏显示当前的帐号,软件名称和当前激活的图表窗口的标题及其分析周期。

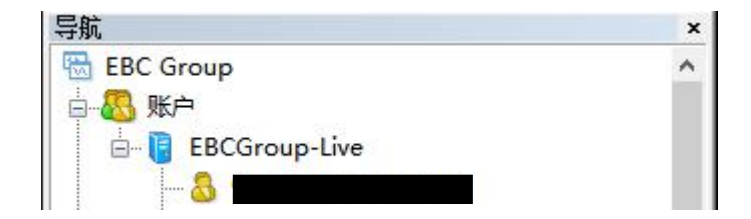

#### 5.2. 主菜单:

主菜单包含用户终端能操作的所有指令和功能。主菜单包含以下几个模块:"文件""显示""插入""图 表""工具""窗口""帮助"。

文件(F) 显示(V) 插入(I) 图表(C) 工具(T) 窗口(W) 帮助(H)

#### 5.3. 工具栏:

5.3.1. 点击此处可加入新交易品种窗口。

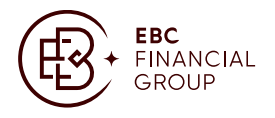

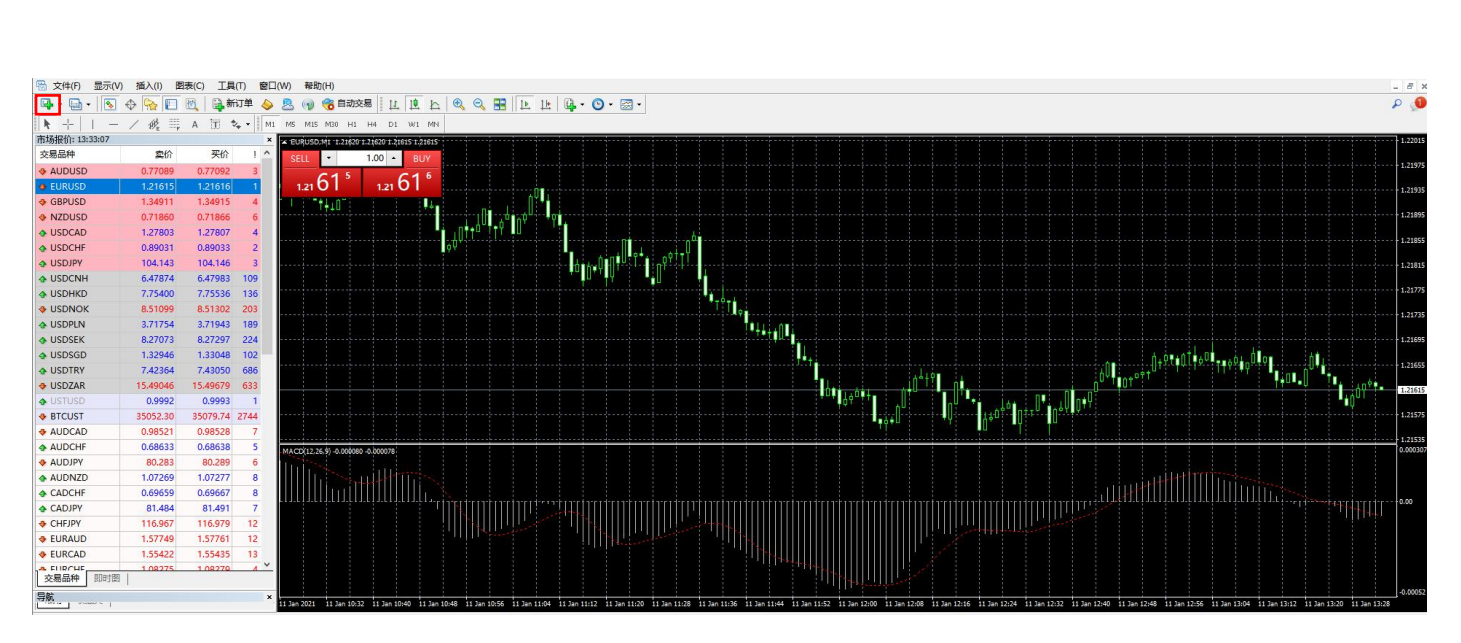

5.3.2. 选择分析时段,点击此处可选择要分析的分析时段,1 分钟,5 分钟,15 分钟,30 分钟,1 个小时, 4 个小时,1 天,1 周,1 个月。

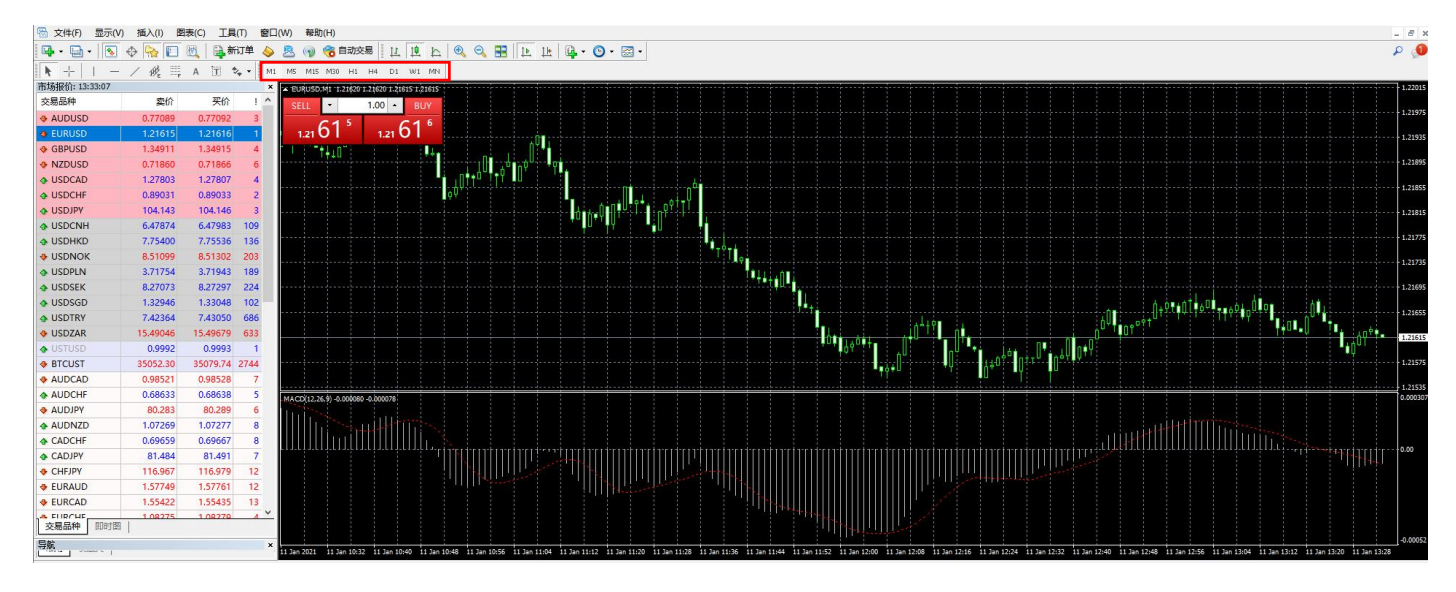

5.3.3. 选择分析线,在此处加入相关分析线(包括斐波那契回档线)。

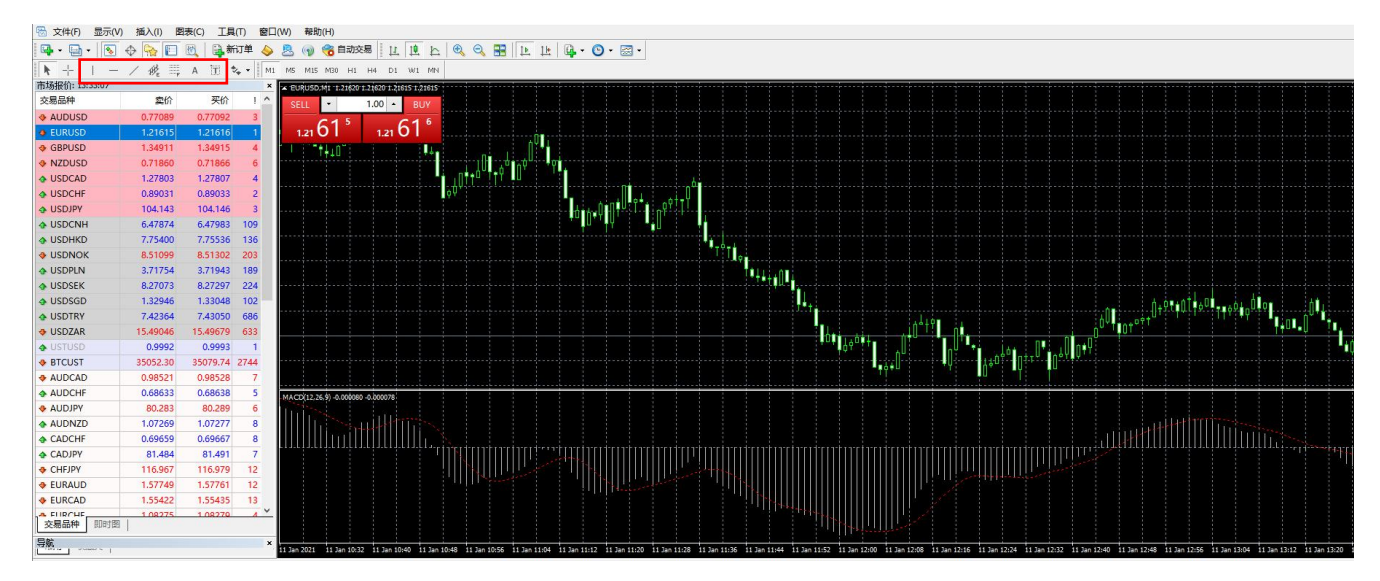

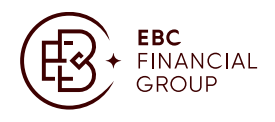

#### 5.3.4. 选择图线展示,可在此处选择图线展示方式。

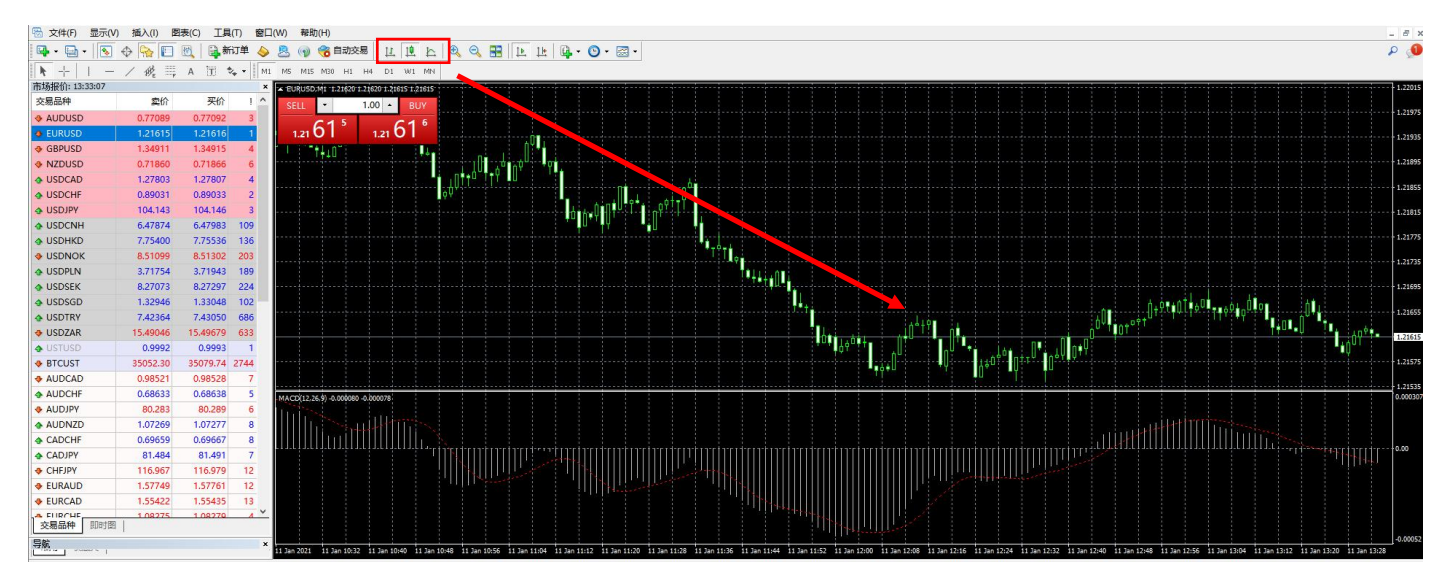

5.3.5. 选择技术分析指标,可在此处添加所需要的技术分析指标。

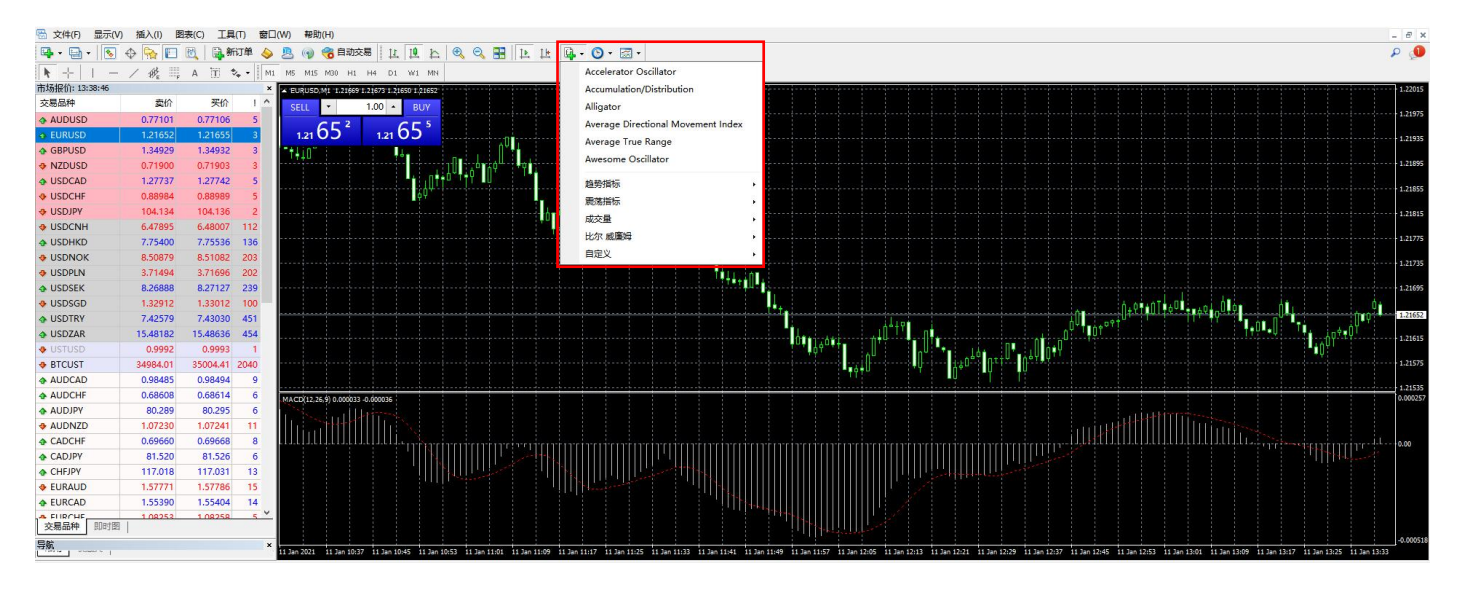

5.3.6. 选择交易品种列表。

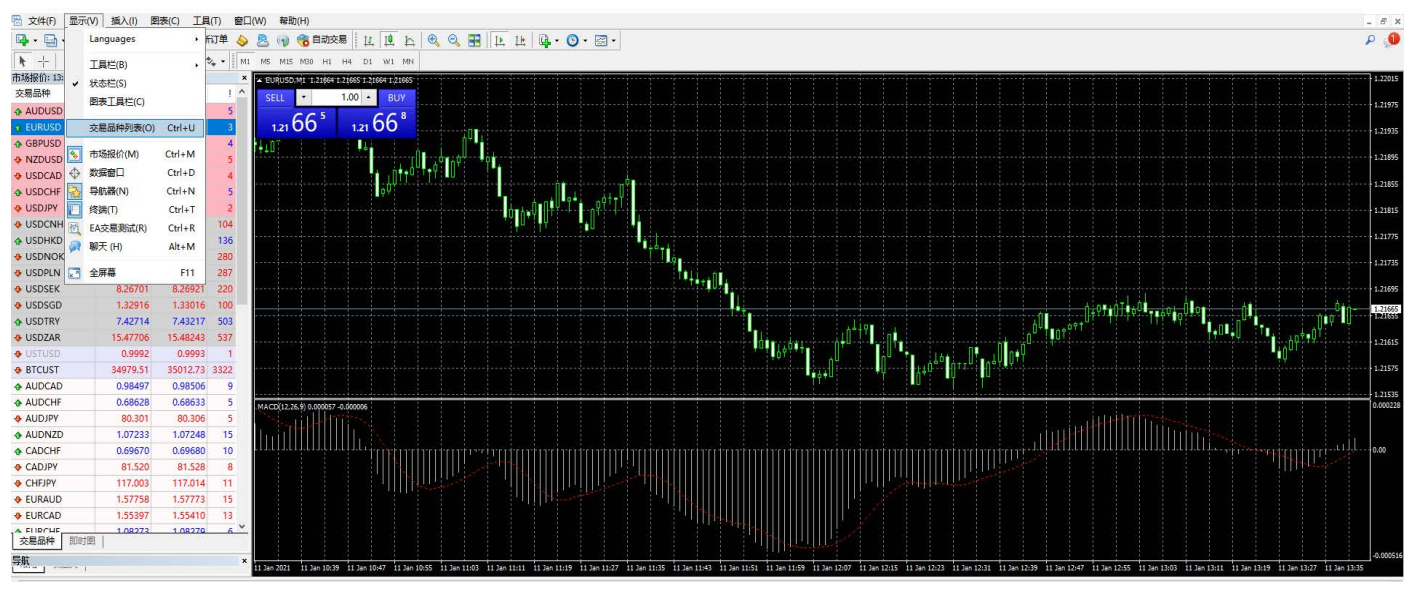

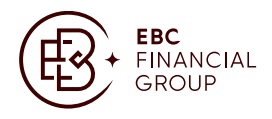

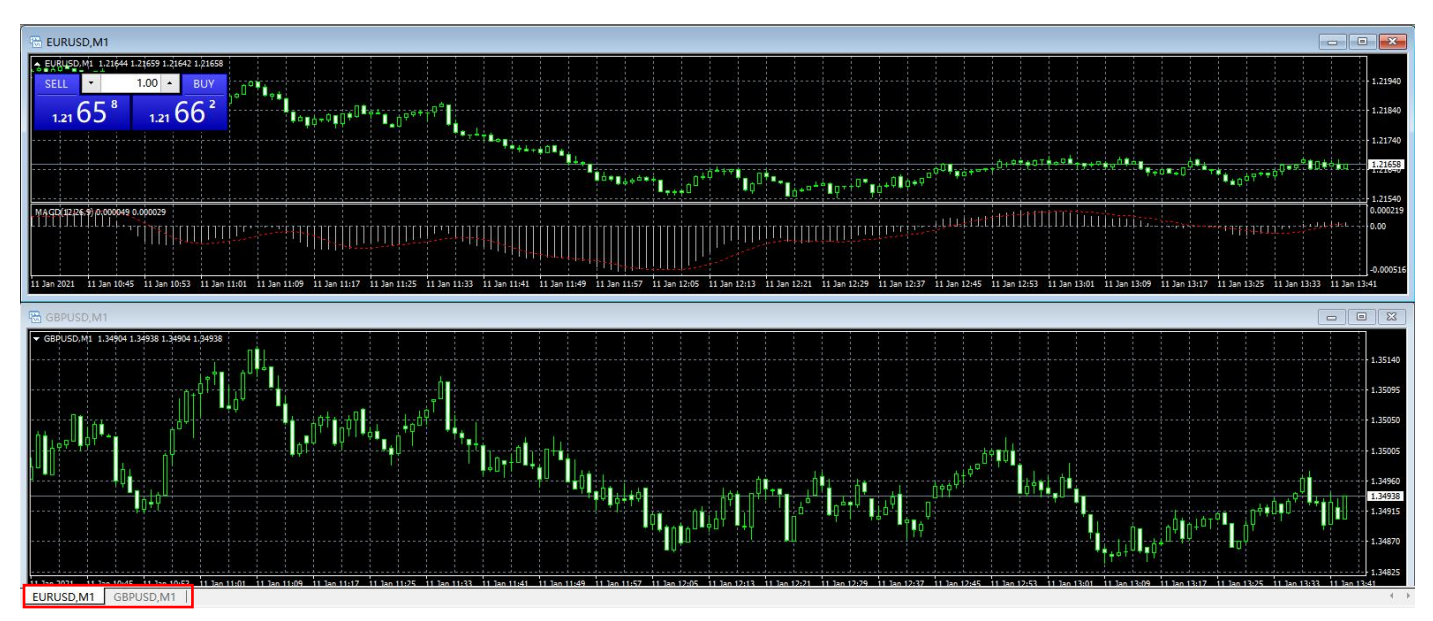

#### 5.3.7. 切换显示不同品种图示,点击红色部位,可切换不同品种的图标走势。

- 5.4. 终端窗口功能介绍:
  - 5.4.1. 交易:

点击【交易】,可查看交易订单的详细信息。

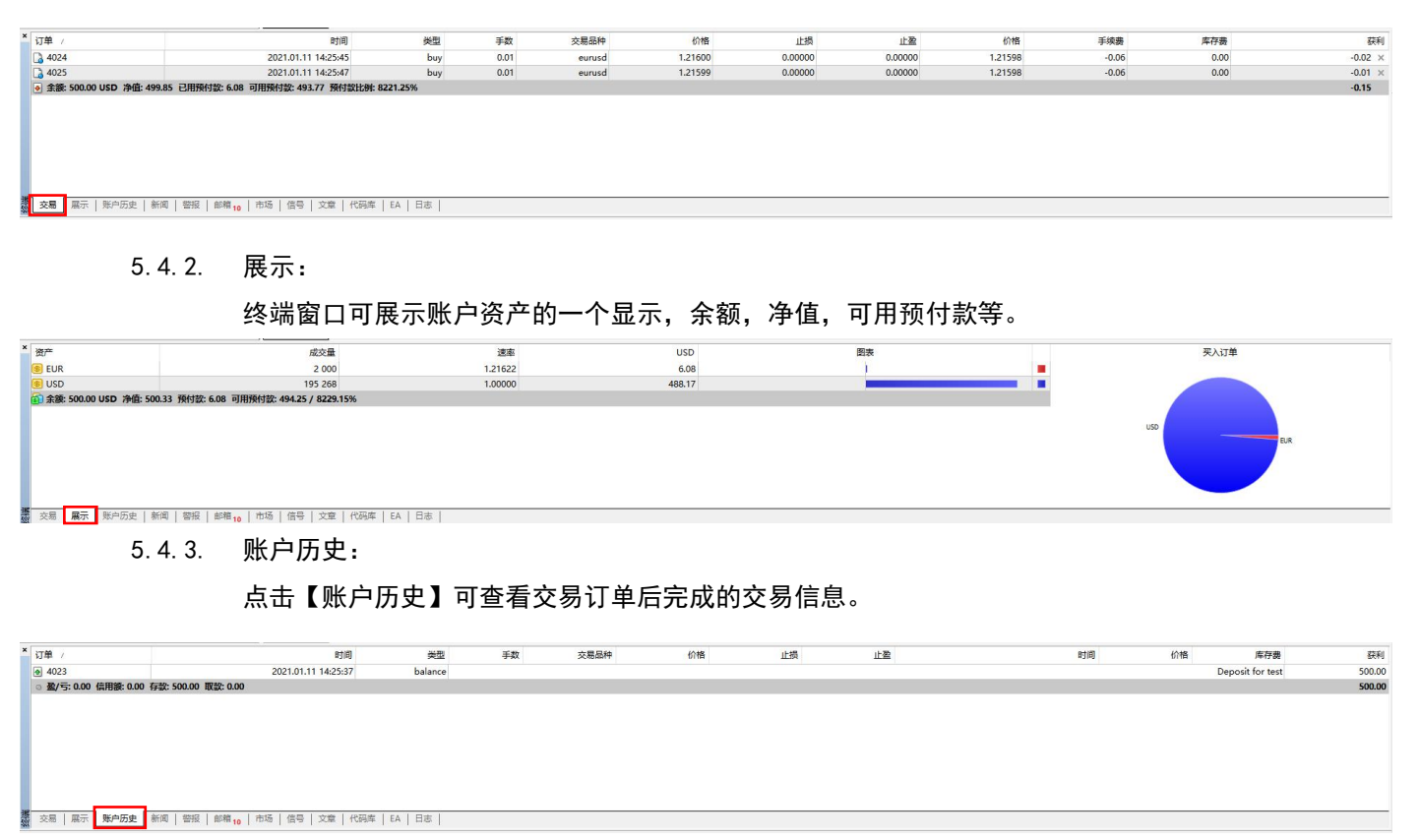

5.4.4. 警报:

点击【警报】在右键选择创建,可对交易订单的品种进行价格提示设置。

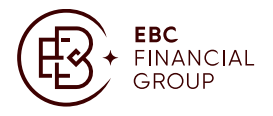

| 、  账户历史   # | 新闻警报。邮箱,一7 | 市场   信号   文章   代码库    | EA   日志           |          |               |           |          |       |     |
|-------------|------------|-----------------------|-------------------|----------|---------------|-----------|----------|-------|-----|
| 1           |            |                       | ange (Franka 1    |          |               |           |          |       |     |
| 喜           | 設编辑        |                       |                   |          |               |           |          | ?     | ×   |
|             | 4          | 要添加新                  | 的或修改已有的<br>[1] 启用 | 的警报,请设定报 | 警条件和相应        | 应的操作.     |          |       |     |
|             |            | +p                    | Sound             | ~        | 语言:           | 2021.01   | 17 17:15 |       |     |
|             |            | 报警力式                  |                   |          | ч <b>н</b> е. | - LOLLIGI | 12 17.15 |       | ••• |
|             |            | 报警力式:<br>交易品种:        | USDCHF            | ~        | ·山昌·<br>条件:   | Bid < ~   | 值:       | 0.000 | 00  |
|             |            | 报警力式:<br>交易品种:<br>执行: | USDCHF<br>alert   | ~        | 条件:           | Bid < ~   | 值:       | 0.000 | 00  |

#### 5.4.5. 邮箱:

点击【邮箱】可查看与交易相关的本公司推送的资讯信息等。

|                                                                             | 323m              | 时间へ                |
|-----------------------------------------------------------------------------|-------------------|--------------------|
| 😪 新账户注册                                                                     | EBC Group Limited | 2021.01.12 10:32   |
| Sa 欢迎使用!                                                                    | Trading Platform  | 2021.01.11 13:48   |
| ☑ 內置虛拟主机──现在可以24/7运行EA交易和信号                                                 | Trading Platform  | 2021.01.11 13:48   |
|                                                                             | Trading Platform  | 2021.01.11 13:48 ¥ |
| 数 交易   展示   账户历史   新闻   警报 <mark>● 邮箱 ,</mark> 市场   信号   文章   代码库   EA   日志 |                   |                    |

#### 5.4.6. 日志:

点击【日志】可查看与此平台相关的登录,连接,等网络状况。

| ×   | 时间                    | 信息                                                                                  | ^ |
|-----|-----------------------|-------------------------------------------------------------------------------------|---|
|     | 2021.01.12 16:33:29   | 30026: previous successful authorization performed from 58.247.122.210              |   |
|     | Ø 2021.01.12 16:33:29 | '30026': login datacenter on EBCGroup-Demo through Data Center 04 (ping: 42.30 ms)  |   |
|     | 2021.01.12 16:33:12   | '30026': login on EBCGroup-Demo through Data Center 04 (ping: 42.30 ms)             |   |
|     | © 2021.01.12 16:33:11 | '30026': auto connecting to a better access point Data Center 04 (ping is 42.30 ms) | ~ |
| - 1 | 交易   展示   账户历史        | 新闻   碧报   郎観   市场   信号   文章   代码库   EA   日志                                         |   |

#### 5.5. 市价下单介绍:

5.5.1. 客户可通过以下方式开启交易单视窗,按【F9】快速键,可直接弹出下单页面。

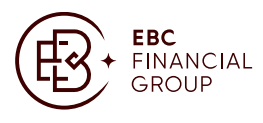

| 订单       |         |                |                            |                |         |
|----------|---------|----------------|----------------------------|----------------|---------|
| AUDUSD.s |         | 交易品种:          | AUDUSD.s, Australian Dolla | r vs US Dollar | ~       |
| ·····    | 0.77297 | 手数:            | 1.00 ~                     |                |         |
| I        | 0.77294 | 止损价:           | 0.00000                    | 获利价:           | 0.00000 |
|          | 0.77291 | 注释:            |                            |                |         |
|          | 0.77287 | 交易类型:<br>市价成交  | 市价成交                       |                | ~       |
| <b>1</b> | 0.77284 |                |                            |                |         |
|          | 0.77280 |                | 0.77276/0                  | 0.77291        |         |
|          | 0.77277 | [ <del>]</del> | 市价卖                        | 于市价部           | ж. I    |
|          | 0.77274 |                |                            |                |         |
| W        | 0.77270 | 注意: 市价交易       | 易模式下的实际成交价格,               | 可能会和请求价格?      | 有一定差异!  |
|          | 0.77267 |                |                            |                |         |

#### 5.5.2. 连续点击 2 次【市场报价】中的商品标签下单。

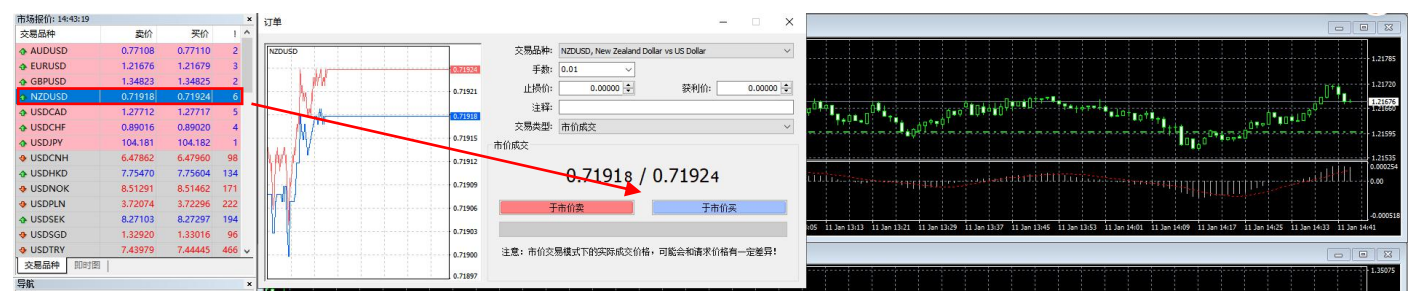

#### 5.5.3. 点击工具栏处的【新订单】。

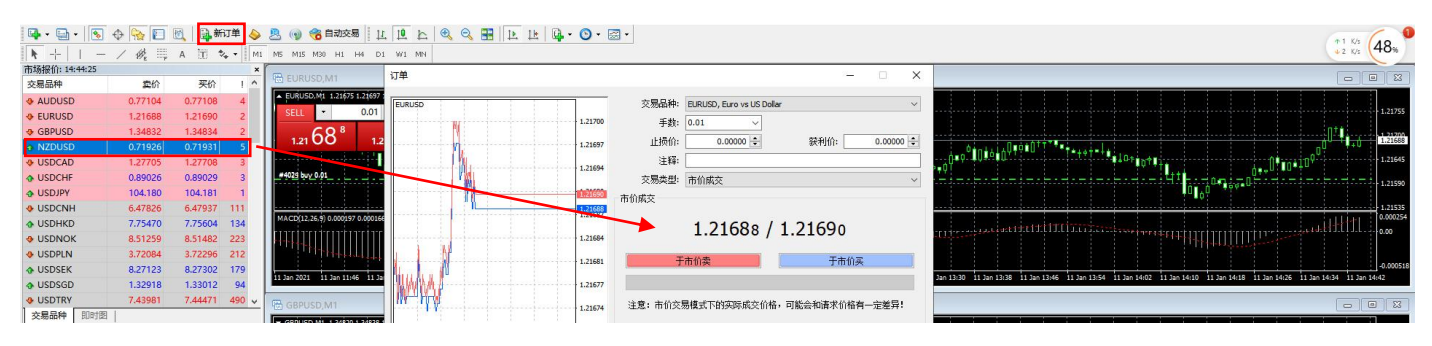

5.5.4. 点击图表后选择【交易】,然后再点击【新交易单】,交易订单资料,所有未平仓订单都已作排序。 即可查阅您的盈亏状况。

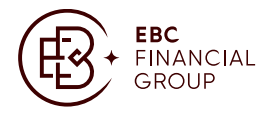

| 💁 • 🔄 • 📧 🕁 🍋 💽 🔍 🗟 新订单 🔌 🧏 🛞 🍘 🏀 自动交易 🗄 止 止 🔍 🔍 🗧                                                                                                    | B   b b   G • O •                       | ·                                      |                                                                                                    |                                                                              | ٩ م                  |
|----------------------------------------------------------------------------------------------------|-----------------------------------------|----------------------------------------|----------------------------------------------------------------------------------------------------|------------------------------------------------------------------------------|----------------------|
| ▶ +   - / Ø <sub>2</sub> = A 1 2 2 • M1 M5 M15 M30 H1 H4 D1 W1 MN                                                                                                    |                                         |                                        |                                                                                                    |                                                                              |                      |
| 175-39世前: 141-161380 × × 日本 日本 日本 日本 日本 日本 日本 日本 日本 日本 日本 日本 日本                                                                                                    |                                         |                                        |                                                                                                    |                                                                              |                      |
| AUDUSD 0.77109 0.77113 4 EURUSD.Mt 1.21691 1.21695 1.21680 1.21686                                                                                                    | A Buy Limit 1 00 1                      | 24926                                  |                                                                                                    |                                                                              |                      |
| ◆ EURUSD 1.21686 1.21688 2 SELL • 0.01 • BUY                                                                                                    | Buy cimit 1.00 1.                       |                                        |                                                                                                    |                                                                              | 1-21755              |
| ♦ GBPUSD 1.34867 1.34870 3 1.31 68 <sup>6</sup> 1.31 68 <sup>8</sup>                                                                                                    | 交易                                      | • Buy Limit 1.00 1.34835               |                                                                                                    |                                                                              | 1.21700              |
| ↑ NZDUSD 0.71925 0.71929 4                                                                                                    | 100 市场深度(D)                             | Alt 😽 👅 Sell Stop 1.00 1.34835 🙀       | oto a la construction de la construction de la construction de la construction de la construction de la constru | T+++T+++++++++++++++++++++++++++++++++                                       | 1 21645              |
| OUDCAD 1.27099 1.27703 4                                                                                                    | ▶ ■ 单击交易(k)                             | Alt+T S S S 1.34835                    | T+0 •U T•,,07*+0Y                                                                                               | 0++U**0*1U                                                                   |                      |
| ◆ USDJPY 104.151 104.153 2                                                                                                    | 周期                                      |                                        |                                                                                                    | 01,00,00,00,000                                                              | 1.21590              |
| ♦ USDCNH 6.47854 6.47971 117                                                                                                    | 模板                                      | 4 新山中(14) 19                           |                                                                                                    |                                                                              | 1.21535              |
|                                                                                                    | 🔁 刷新(R)                                 |                                        |                                                                                                    |                                                                              | 0.00254              |
| ♦ USDNOK 8.51193 8.51482 289                                                                                                    |                                         |                                        |                                                                                                    |                                                                              |                      |
| USDPEN 3.72084 3.72316 232 USDPEK 9.27152 9.27215 162                                                                                                    | □ □ □ □ □ □ □ □ □ □ □ □ □ □ □ □ □ □ □   | itrl+G                                 |                                                                                                    |                                                                              | -0.000518            |
| USDSER USDSER | 2112 上,成交量(山)                           | 11 Jan 12:44 11 Jan 12:52 11 Jan 13:00 | 11 Jan 13:08 11 Jan 13:16 11 Jan 13:24 11 Jan 13:32 11 Jan 13:40 11 Jan 1                                       | 13:48 11 Jan 13:56 11 Jan 14:04 11 Jan 14:12 11 Jan 14:20 11 Jan 14:28 11 Ja | n 14:36 11 Jan 14:44 |
| ♦ USDTRY 7.43824 7.44200 376 V C GR01/SD M1                                                                                                    |                                         |                                        |                                                                                                    |                                                                              |                      |
| 交易品种 即时图 【 GOD GOD AND 19452 19452 19452 19452                                                                                                    |                                         | +                                      |                                                                                                    |                                                                              |                      |
|                                                                                                    | 🔍 缩小(m)                                 | -                                      |                                                                                                    |                                                                              |                      |
|                                                                                                    |                                         |                                        |                                                                                                    |                                                                              |                      |
| 订单                                                                                                    |                                         |                                        |                                                                                                    | - D                                                                          | ×                    |
| 17,110                                                                                                    |                                         |                                        |                                                                                                    |                                                                              | 14-145               |
|                                                                                                    |                                         |                                        |                                                                                                    |                                                                              |                      |
|                                                                                                    |                                         | 六星只知-                                  | FUDUED & Fure velue Della                                                                                       | ~                                                                            | ~                    |
| EURUSDIS                                                                                                    |                                         | ×77000174                              | EURUSD.S, EURO VS US DOIR                                                                                       | ar                                                                           | ~                    |
|                                                                                                    |                                         |                                        |                                                                                                    |                                                                              |                      |
|                                                                                                    | 1.21798                                 | 手数:                                    | 1.00 ~                                                                                                    |                                                                              |                      |
| A data in the second second second second second second second second second second second second second second                                                                                                    | 808020060                               |                                        |                                                                                                    |                                                                              |                      |
|                                                                                                    |                                         | .1.1976                                | a aaaaa   +                                                                                                    | #***U/A                                                                      | *                    |
|                                                                                                    | 1.21796                                 | 10.001                                 | 0.00000 -                                                                                                    | (沢和川)に 0.00                                                                  | 0000 -               |
|                                                                                                    | 20222223                                |                                        |                                                                                                    | -                                                                            |                      |
|                                                                                                    |                                         | `注驿2-                                  |                                                                                                    |                                                                              |                      |
| I - I - I de de la sectore de la sectore de la se                                                                                                    | 1 21702                                 | ·T++•                                  |                                                                                                    |                                                                              |                      |
|                                                                                                    | LICLI JJ                                |                                        |                                                                                                    |                                                                              |                      |
|                                                                                                    |                                         | 交易类型:                                  | 市价成交                                                                                                    |                                                                              | $\sim$               |
|                                                                                                    | 1 21700                                 |                                        |                                                                                                    |                                                                              |                      |
|                                                                                                    | 1.21/50                                 | 主公成六                                   |                                                                                                    |                                                                              |                      |
|                                                                                                    |                                         | 111010620                              |                                                                                                    |                                                                              |                      |
| I I I I I I I I I I I I I I I I I I I                                                                                                    |                                         |                                        |                                                                                                    |                                                                              |                      |
|                                                                                                    | 1.21788                                 |                                        |                                                                                                    |                                                                              |                      |
|                                                                                                    | 100000000000000000000000000000000000000 |                                        | 1 2170 1 /                                                                                                    | 1 21702                                                                      |                      |
|                                                                                                    |                                         |                                        | 1.21/01/                                                                                                    | 1.21/93                                                                      |                      |
|                                                                                                    | 1.21785                                 |                                        |                                                                                                    |                                                                              |                      |
|                                                                                                    | 303030950                               |                                        |                                                                                                    |                                                                              |                      |
|                                                                                                    |                                         |                                        |                                                                                                    |                                                                              | 1                    |
|                                                                                                    | - 1,21782                               | +                                      | 市价壶                                                                                                    | 干市价买                                                                         |                      |
|                                                                                                    |                                         | -                                      |                                                                                                    | 1 (14.0124                                                                   |                      |
|                                                                                                    | 1.21781                                 |                                        |                                                                                                    |                                                                              | _                    |
|                                                                                                    | 1 21770                                 |                                        |                                                                                                    |                                                                              |                      |
|                                                                                                    | 1.21/79                                 | 1                                      |                                                                                                    |                                                                              |                      |
|                                                                                                    |                                         |                                        |                                                                                                    |                                                                              |                      |
|                                                                                                    |                                         | 注音: 市价态!                               | 易模式下的实际成态价格.                                                                                                    | 可能会和请求价格有                                                                    | 5日!                  |
|                                                                                                    | 1.21777                                 | 王丞, 0101又3                             | WINDOW PROPERTY OF A                                                                                            | 一16419641016日 正在                                                             |                      |
|                                                                                                    | 353333773                               |                                        |                                                                                                    |                                                                              |                      |
|                                                                                                    |                                         |                                        |                                                                                                    |                                                                              |                      |
|                                                                                                    | 1.21//4                                 |                                        |                                                                                                    |                                                                              |                      |

5.6. 订单交易说明:

5.6.1. 市价成交:

通过以上四种方式打开交易单窗口后,选择交易品种【EURUSD】,输入手数数目,交易类型选择【市价成交】。

止损价:这是一个具备向上及向下箭头的组合框,让你设定新交易单的止损水平。您可以点击箭头或 直接输入止损价位,可自由选择是否设定止损价。

获利价:这是一个具向上及向下箭头的组合框,让您设定新订单的获利水平,您可直接点击箭头或直 接输入获利价位,可自由选择是否设置获利价。

【终端】中的【交易】选线包含交易账户当前状态信息,并显示未平仓订单或挂单。

| 订单 /                        | 时间                                  | 类型      | 手数   | 交易品种   | 价格      | 止损      | 止盈      | 价格      | 手续费   | 库存费  | 获利      |
|-----------------------------|-------------------------------------|---------|------|--------|---------|---------|---------|---------|-------|------|---------|
| 4024                        | 2021.01.11 14:25:45                 | buy     | 0.01 | eurusd | 1.21600 | 0.00000 | 0.00000 | 1.21598 | -0.06 | 0.00 | -0.02 × |
| 4025                        | 2021.01.11 14:25:47                 | buy     | 0.01 | eurusd | 1.21599 | 0.00000 | 0.00000 | 1.21598 | -0.06 | 0.00 | -0.01 × |
| ● 余额: 500.00 USD 净值: 499.85 | 已用預付款: 6.08 可用預付款: 493.77 預付款比例: 83 | 221.25% |      |        |         |         |         |         |       |      | -0.15   |
|                             |                                     |         |      |        |         |         |         |         |       |      |         |
|                             |                                     |         |      |        |         |         |         |         |       |      |         |
|                             |                                     |         |      |        |         |         |         |         |       |      |         |
|                             |                                     |         |      |        |         |         |         |         |       |      |         |
|                             |                                     |         |      |        |         |         |         |         |       |      |         |
|                             |                                     |         |      |        |         |         |         |         |       |      |         |
|                             |                                     |         |      |        |         |         |         |         |       |      |         |
| _                           |                                     |         |      |        |         |         |         |         |       |      |         |
| <b>交扇</b> 展示   账户历史   新闻    | 警报   邮稿 10   市场   信号   文章   代码库     | EA   日志 |      |        |         |         |         |         |       |      |         |

#### 5.6.2. 挂单成交:

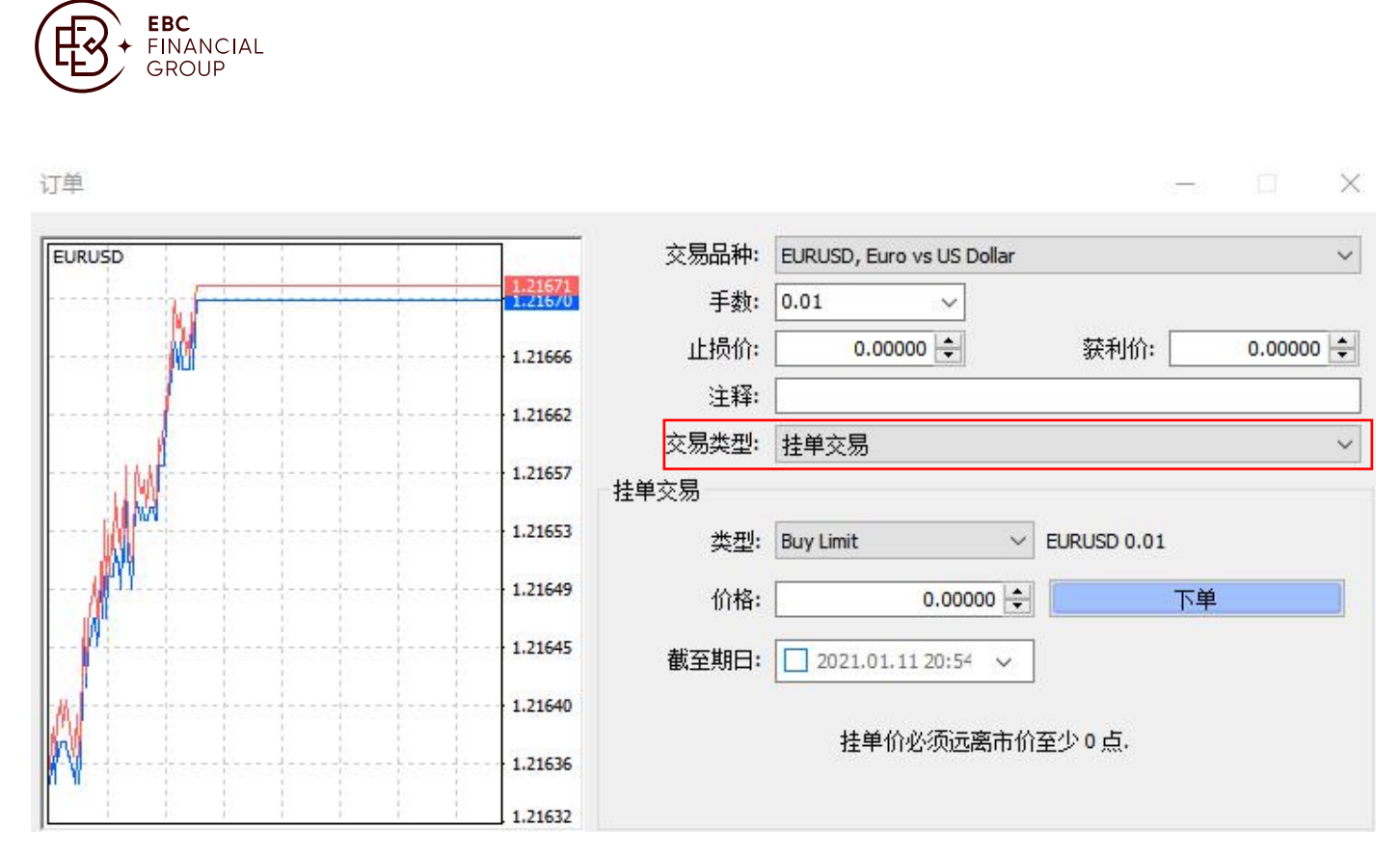

各订单种类的定义:

Buy Stop - 设定买入价位高于现价的买入订单;

Sell-Stop - 设定卖出价位低于现价的卖出订单;

Buy-Limit - 设定买入价位低于现价的买入订单;

Sell-Limit - 设定卖出价位高于现价的卖出订单;

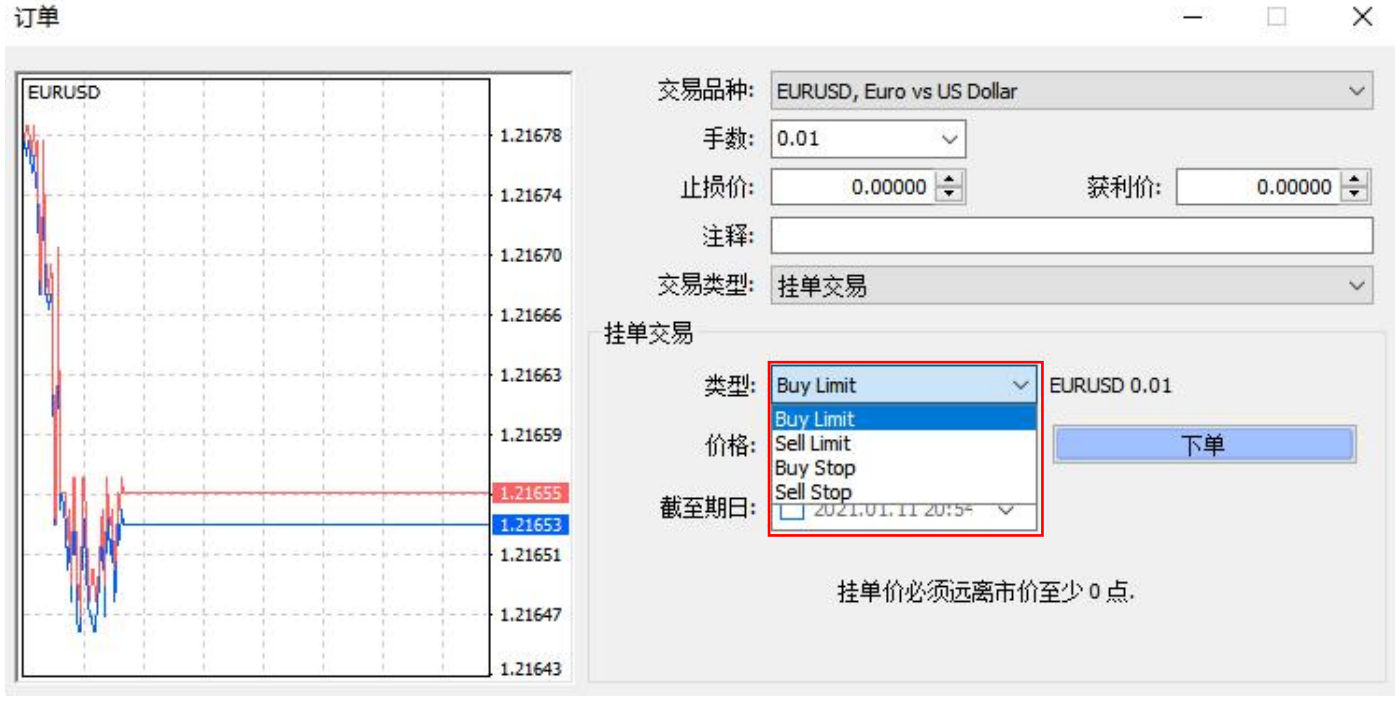

挂单订单将会在市场价格达到所设置的价格时触发并启动订单。

5.6.3. 修改交易单:

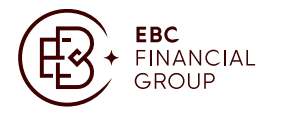

修改交易单指修改未平仓交易单的【止损】及【获利】,可以在终端窗口处,右击您需要修改的交易 单,在功能表中选择【修改或删除交易单】。

| USTUSD STCUSD STCUST AUDCAE AUDCHF AUDIY AUDIY AUDIY AUDIY CADCHF CADCHF CADOHF CADCHF CADCHF | 0.9988<br>33894.96<br>0.98537<br>0.68656<br>80.309<br>1.07182<br>0.69670<br>81.495<br>11.07182<br>0.69670<br>81.495<br>11.075308<br>1.57811<br>1.55508<br>1.62533<br>1.02533<br>1.02532<br>1.02532<br>1.02552<br>1.02552<br>1.025552<br>1.025552<br>1.025552<br>1.025552<br>1.025552<br>1.025552<br>1.025552<br>1.025552<br>1.025552<br>1.025552<br>1.025552<br>1.025552<br>1.025552<br>1.025552<br>1.025552<br>1.025552<br>1.025552<br>1.025552<br>1.025552<br>1.025552<br>1.025552<br>1.025552<br>1.025552<br>1.0255552<br>1.0255555552<br>1.0255555555555555555555 | 0.9989<br>33934.54<br>0.98544<br>0.68661<br>80.313<br>1.07196<br>0.69678<br>81.501<br>116.979<br>1.57824<br>1.55520<br>1.08358<br>2 已用探付其 | 1<br>3958<br>7<br>5<br>4<br>14<br>8<br>6<br>11<br>13<br>12<br>5<br>×<br>× | Сцинова, ит сериорания<br>силорания<br>состояти техно<br>состояти техно<br>состоят<br>состоят<br>состоят техно<br>состо<br>состо<br>состояти техно<br>состо | 1 Inc.252 1 Inc.256<br>→ 1<br>→ 1<br>→ 1<br>→ 1<br>→ 1<br>→ 1<br>→ 1<br>→ 1 | <sup>1</sup> , <sup>1</sup> , <sup>1</sup> , <sup>1</sup> , <sup>1</sup> , <sup>1</sup> , <sup>1</sup> , <sup>1</sup> , | 0 <sup>00</sup> 00<br>10 <sup>00</sup> 00<br>10000<br>交易品件<br>eurosd | 100 1 1 10 1 10 1 10 1 10 1 10 1 10 1 |                               | () () ( | F9<br>Q<br>L<br>L<br>L<br>L<br>L<br>L<br>L<br>L<br>L<br>L<br>L<br>L<br>L | 100<br>100<br>100<br>100<br>100<br>100<br>100 |                              |               | 1.3500<br>1.3955<br>1.3955<br>1.3450<br>1.34500<br>1.34500<br>1.34500<br>1.34500<br>1.34500<br>1.34500<br>1.34500<br>1.34500<br>1.34500<br>1.34500<br>1.34500<br>1.34500<br>1.34500<br>1.34500<br>1.34500<br>1.34500<br>1.34500<br>1.34500<br>1.34500<br>1.34500<br>1.34500<br>1.34500<br>1.34500<br>1.345000<br>1.345000000000000000000000000000000000000 |
|----------------------------------------------------------------------------------------------------|----------------------------------------------------------------------------------------------------|----------------------------------------------------------------------------------------------------|---------------------------------------------------------------------------|----------------------------------------------------------------------------------------------------|-----------------------------------------------------------------------------|----------------------------------------------------------------------------------------------------|----------------------------------------------------------------------|---------------------------------------|-------------------------------|----------------------------------------------------------------------------------------------------|--------------------------------------------------------------------------|-----------------------------------------------|------------------------------|---------------|----------------------------------------------------------------------------------------------------|
| 订单 #/                                                                                                    | 4030 k                                                                                                    | ouy 0                                                                                                    | .01                                                                       | EURUSD 于价种                                                                                                    | <u>ዩ</u> : 1.2167                                                           | 0 止损:<br>· 1.21656<br>· 1.21648                                                                                         | 0.00000                                                              | 获利: 0.000<br>交易品种:<br>手数:<br>止损价:     | 000<br>EURUSD,<br>0.01<br>0   | Euro vs US                                                                                                    | Dollar                                                                   | 获利                                            | 一<br>价:                      | 0.00000       | ×                                                                                                    |
|                                                                                                    | M<br>16                                                                                                    |                                                                                                    |                                                                           |                                                                                                    |                                                                             | · 1.21641<br>· 1.21633                                                                                                  | 修改计                                                                  | 注释:<br>交易类型:<br>订单                    | 修改订单                          | <u>i</u>                                                                                                    |                                                                          |                                               |                              |               | ~                                                                                                    |
|                                                                                                    |                                                                                                    |                                                                                                    |                                                                           |                                                                                                    |                                                                             | 1.21626<br>1.21618<br>1.21610                                                                                           |                                                                      | 与现价差:<br>复制:<br>止损价:                  | 50 ~<br>1.215<br>0.000        | ]点<br>41<br>00 ÷                                                                                                    | 与现                                                                       | (价差:<br>复制:<br>利价:                            | 50 ~<br>1.2164<br>0.0000     | 点<br>1<br>0 🜩 |                                                                                                    |
|                                                                                                    |                                                                                                    | Mr                                                                                                    |                                                                           |                                                                                                    |                                                                             | 1.21603<br>1.21595<br>1.21594<br>1.21594<br>1.21588                                                                     |                                                                      | 修改 ≠<br>你i                            | <sup>+4030</sup> buy<br>可以设置」 | 0.01 EURUS<br>上损和获利                                                                                                    | iD 止损: 0<br>价格,但与                                                        | .00000 i<br>市价至                               | 获利: 0.000<br>少 <b>有 0</b> 点. | 00            |                                                                                                    |

在此视窗中您会看见两个的点数水平空格(红色部分)去设置【止损价】及【获利价】于设置点数水 平后,您必须点击下面【复制】的按钮将设置的点数转换为价格;或者可直接于【止损】及【获利】 组合框中输入需要设置的【止损】及【获利】价位。

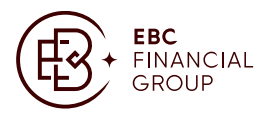

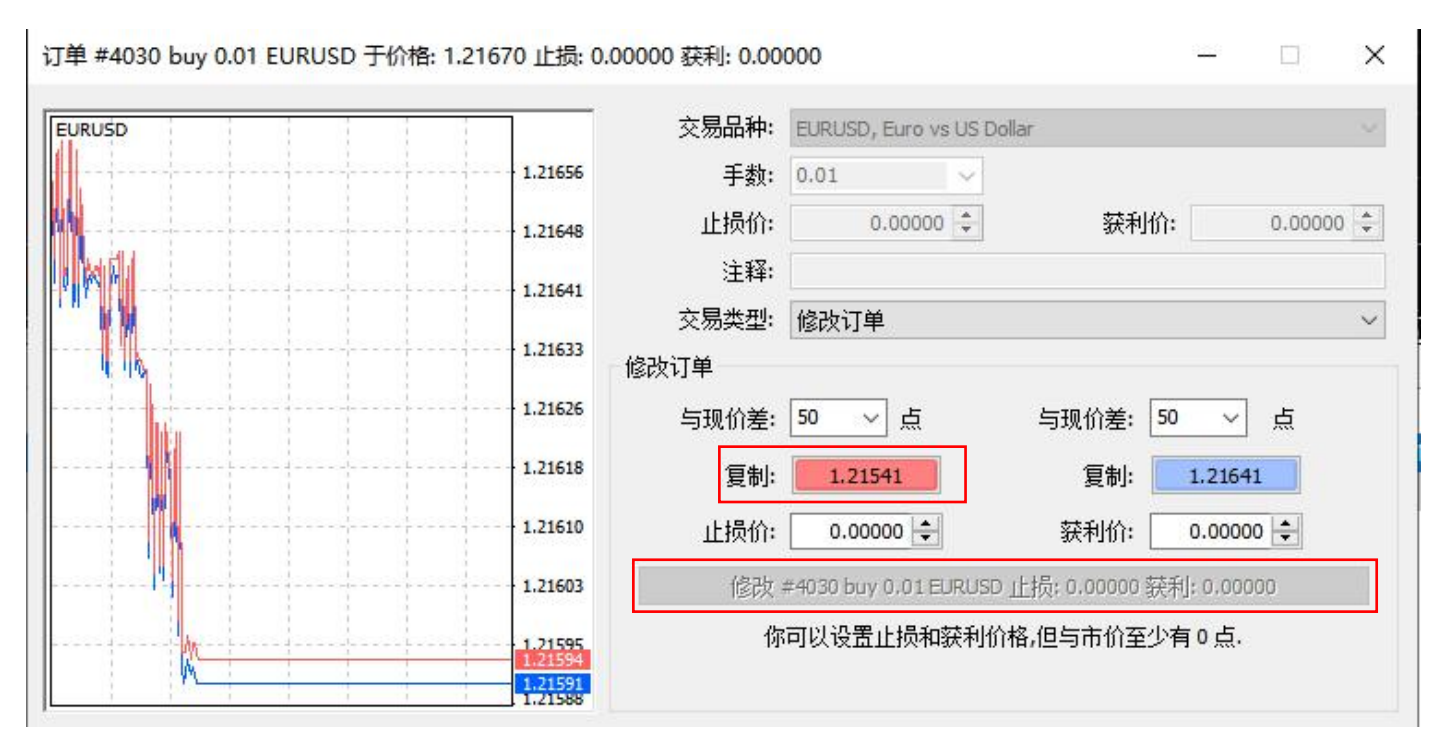

修改订单操作后,点击【确定】,提示您已成功设置交易单的止损及获利价水平。

5.6.4. 追踪止损:

设置止损水平的目的是要减少当商品价格移向亏损方向时所产生的亏损。当仓位转向盈利方向,可以 将止损手动调整到一个损益平衡的水平。

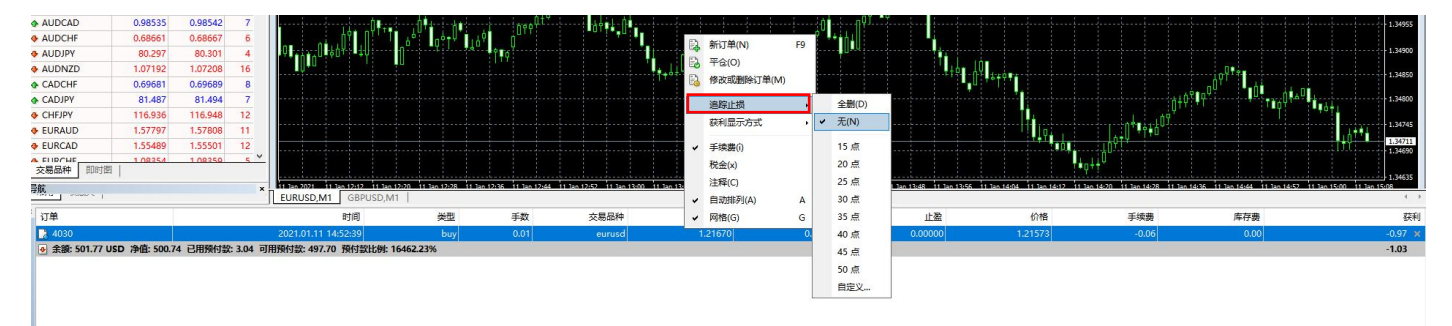

5.6.4.1. 每当有新的报价时,终端机会将市价与开仓的位置比较是否盈利;

- 5.6.4.2. 只要盈利的点数等于或大于指定的追踪止损点数,系统自动将止损价从目前的位置制动至于 市价距离追踪止损点的位置,保持止损价格和市价的最大点数差距;
- 5.6.4.3. 如果价格变动是利润增加发的方向,止损价将自动与价格一起移动,如果利润下降,止损 价 的位置则会保持不变;
- 5.6.4.4.如果关闭或退出客户端平台,追踪是不会继续生效的,止损价会停止于最后被移动设置的水平,当下次登录客户端平台时,追踪止损必须重新设置才能生效;
- 5.6.4.5. 不必预先设一个止损价也可以直接设立追踪止损点数,当条件成立时止损价会自动生成, 追踪自动生效。

设置止损水平的目的是要减少当商品价格移向亏损方向时所产生的亏损,当仓位转向盈利方向,可以 将止损手动调整到一个损益平衡的水平。为了自动化此调整过程,因此设计了追踪止损此功能,

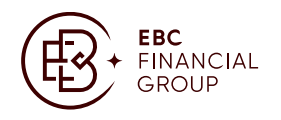

当价格在相同的方向剧烈波动或当您未能连续对市场进行监护时,此功能将会大大发挥作用。

#### 查看报表: 5.6.5.

| M023     2021.01.11.142537     balance     Deponit for test     5       M024     2021.01.11.142545     buy     0.01     eurusd     1.21600     0.00000     2021.01.11.142645     1.2164     0.00     0.00000     2021.01.11.142649     1.2164     0.00     0.00000     2021.01.11.144649     1.2164     0.00     0.00000     2021.01.11.144649     1.2164     0.00     0.00000     2021.01.11.144649     1.2164     0.0000     1.2164     0.0000     2021.01.11.144649     1.2164     0.0000     2021.01.11.144649     1.2164     0.0000     2021.01.11.144649     1.2164     0.0000     2021.01.11.144649     1.2164     0.0000     2021.01.11.144649     1.2164     0.0000     2021.01.11.144649     1.2164     0.0000     2021.01.11.144649     1.2164     0.0000     2021.01.11.144649     1.2164     0.0000     2021.01.11.144649     1.2469     0.0000     2021.01.11.144649     1.2469     0.0000     2021.01.11.144649     1.2469     0.0000     2021.01.11.144649     1.2469     0.0000     1.2469     0.0000     1.2469     0.0000     1.2469     0.0000 | 订单 /                     | 时间                  | 类型       | 手数   | 交易品种   | 价格      | 止损      | 止盈      | 时间                  | 价格      | 库存费              | 获希    |
|----------------------------------------------------------------------------------------------------|--------------------------|---------------------|----------|------|--------|---------|---------|---------|---------------------|---------|------------------|-------|
| 4024     20210.1114/2545     buy     0.01     eurust     1.2160     0.00000     20210.1114/4650     1.2169     0.00       1025     20210.1114/2545     buy     0.01     eurust     1.2159     0.00000     20210.1114/4649     1.2169     0.00       1029     20210.1114/4645     buy stop     1.00     gbpusd     1.24692     0.0000     20210.1114/4648     1.3487                                                                                                    |                          | 2021.01.11 14:25:37 | balance  |      |        |         |         |         |                     |         | Deposit for test | 500.0 |
| 1025     2021.01.11 1425.47     buy     0.01     eurusd     1.21599     0.00000     0.00000     2021.01.11 1446.49     1.21694     0.00       1029     2021.01.11 1446.45     buy stop     1.00     gbpusd     1.34892     0.00000     0.00000     2021.01.11 1446.48     1.34867                                                                                                    | 4024                     | 2021.01.11 14:25:45 | buy      | 0.01 | eurusd | 1.21600 | 0.00000 | 0.00000 | 2021.01.11 14:46:50 | 1.21694 | 0.00             | 0.9   |
| 4029 2021.01.11 14:46:45 buy stop 1.00 gbpusd 1.34892 0.0000 0.0000 2021.01.11 14:46:48 1.34867                                                                                                    | 4025                     | 2021.01.11 14:25:47 | buy      | 0.01 | eurusd | 1.21599 | 0.00000 | 0.00000 | 2021.01.11 14:46:49 | 1.21694 | 0.00             | 0.9   |
|                                                                                                    | A029                     | 2021.01.11 14:46:45 | buy stop | 1.00 | abpusd | 1.34892 | 0.00000 | 0.00000 | 2021.01.11 14:46:48 | 1.34867 |                  |       |
| 創示1.77 信用紙 0.00 存款 500.00 限款 0.00                                                                                                    | L IOLD                   |                     |          |      |        |         |         |         |                     |         |                  |       |
|                                                                                                    | 盈/亏: 1.77 信用撥: 0.00 存装   | 安: 500.00 取款: 0.00  |          |      |        |         |         |         |                     |         |                  | 501.  |
|                                                                                                    | ◎ 盈/弓: 1.77 信用猴: 0.00 存著 | 资: 500.00           |          |      |        |         |         |         |                     |         |                  | 501.  |
|                                                                                                    | ◎ 盈/亏: 1.77 信用後: 0.00 存著 | 浆: 500.00 服浆: 0.00  |          |      |        |         |         |         |                     |         |                  | 501.7 |

#### ᄂᆠᇞᇰᇆᅭ 丁本毛法财产的历史之间的日

5.6.6. 平仓:

如需要平仓,您可需在终端中的【交易】选项中右击需要平仓的订单,如下图所示选择【平仓】。

×

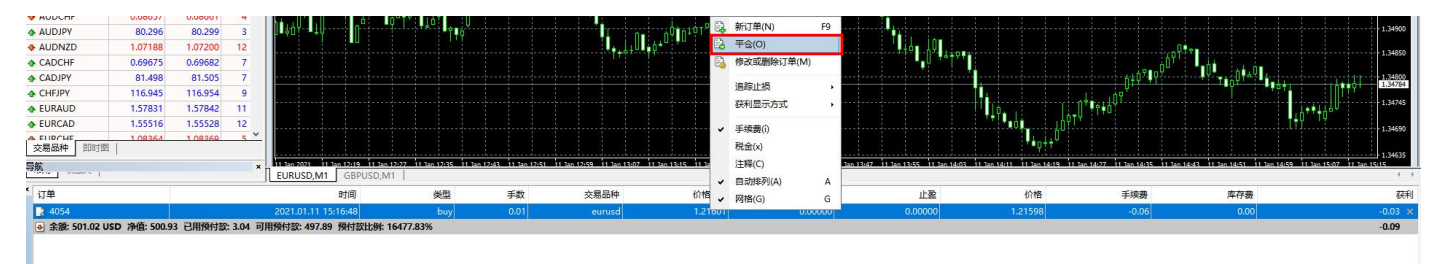

点击【平仓】按钮,即可完成平仓操作,也可以双击持仓单进行平仓操作。

订单 #4054 buy 0.01 EURUSD 于价格: 1.21601 止损: 0.00000 获利: 0.00000

| EURUSD     |                        | 交易品种:  | EURUSD, Euro vs US Dollar |           | ~         |
|------------|------------------------|--------|---------------------------|-----------|-----------|
|            | 1.21642                | 手数:    | 0.01 ~                    |           |           |
|            | 1.21639                | 止损价:   | 0.00000                   | 获利价:      | 0.00000 ≑ |
|            | 1.21638                | 注释:    |                           | 70        |           |
|            | 1.21636                | 交易类型:  | 市价成交                      |           | ~         |
|            | 1.21634                | 市价成交   |                           |           |           |
|            | 1.21631                |        |                           |           |           |
|            | 1.21628                |        | 1.21636 /                 | 1.21638   |           |
| ₩ <b>₩</b> | 1.21626                | I IIII | 市价卖                       | 于市价       | 买         |
|            | 1.21623                |        | 平仓 #4054 buy 0.01         | EURUSD于市价 |           |
| I          | 1.216 <mark>2</mark> 1 | 注意:市价交 | 易模式下的实际成交价格,              | 可能会和请求价格  | 有一定差异!    |
|            | 1.21618                |        |                           |           |           |